## **Update your Location in Address Book**

- 1- To update Location:
- Go to outlook web app through <u>https://mail.aku.edu</u>
- Enter your user ID and password.

| Outlook <sup>®</sup> We   | eb App |
|---------------------------|--------|
| User name:<br>abc@aku.edu |        |
| Password:                 |        |
| •••••                     |        |

Once logged-in, you will see a Settings button <sup>1</sup> on top right hand side, click it.

| or Outlook Web App         | Mail | Calendar | People | Tasks | User ID | ♥ ? |
|----------------------------|------|----------|--------|-------|---------|-----|
|                            |      |          |        |       |         |     |
| From the menu select optic | ons. |          |        |       |         |     |
| User ID 👻 🕸                |      |          |        |       |         |     |
| Refresh                    |      |          |        |       |         |     |
| Set automatic replies      |      |          |        |       |         |     |
| Display settings           |      |          |        |       |         |     |
| Manage apps                |      |          |        |       |         |     |
| Offline settings           |      |          |        |       |         |     |
| Change theme               |      |          |        |       |         |     |
| Change password            |      |          |        |       |         |     |
| Options                    |      |          |        |       |         |     |

IT Service Desk | Phone: (+92) 21 3486 3434 | Email: it.servicedesk@aku.edu | AKU Portal: https://itservicedesk.aku.edu

 This will take you to another page where you will see <u>account</u> on the left hand side and in its menu you will see <u>Edit Information</u> in the bottom, click it.

| options        | my account                                        |
|----------------|---------------------------------------------------|
| account        |                                                   |
| organize email | Photo                                             |
| groups         |                                                   |
| site mailboxes |                                                   |
| settings       |                                                   |
| phone          | General                                           |
| block or allow | Display name:                                     |
| apps           | Email address:                                    |
|                | Mailbox Usage                                     |
|                | 332.71 MB used. At 481.28 MB you won't be able to |
|                | send mail.                                        |
|                | contact numbers                                   |
|                | Work phone:                                       |
|                | Mobile phone:                                     |
|                | Settings for POP or IMAP access                   |
|                | Edit information                                  |

IT Service Desk | Phone: (+92) 21 3486 3434 | Email: it.servicedesk@aku.edu | AKU Portal: https://itservicedesk.aku.edu

• A new window will pop up, having different categories, select <u>**Contact Location**</u> and update the information accordingly.

| photo                                |                  |
|--------------------------------------|------------------|
| general                              |                  |
| <ul> <li>contact location</li> </ul> | City:            |
| contact numbers                      | State/Province:  |
|                                      | ZIP/Postal code: |
|                                      | Country/Region:  |
|                                      | ▼<br>Office:     |
|                                      |                  |
|                                      | save cancel      |

• Once updated, click save.

IT Service Desk | Phone: (+92) 21 3486 3434 | Email: it.servicedesk@aku.edu | AKU Portal: https://itservicedesk.aku.edu